## Windows10 での InternetExplorer の起動方法や InternetExplorer のバージョン・OS について

令和2年9月

※パソコン・インターネットは様々であり、個人により利用環境が異なります。本資料では一例をお示ししております

①Windows ボタンをクリックし、「すべてのアプリ」をクリックします。

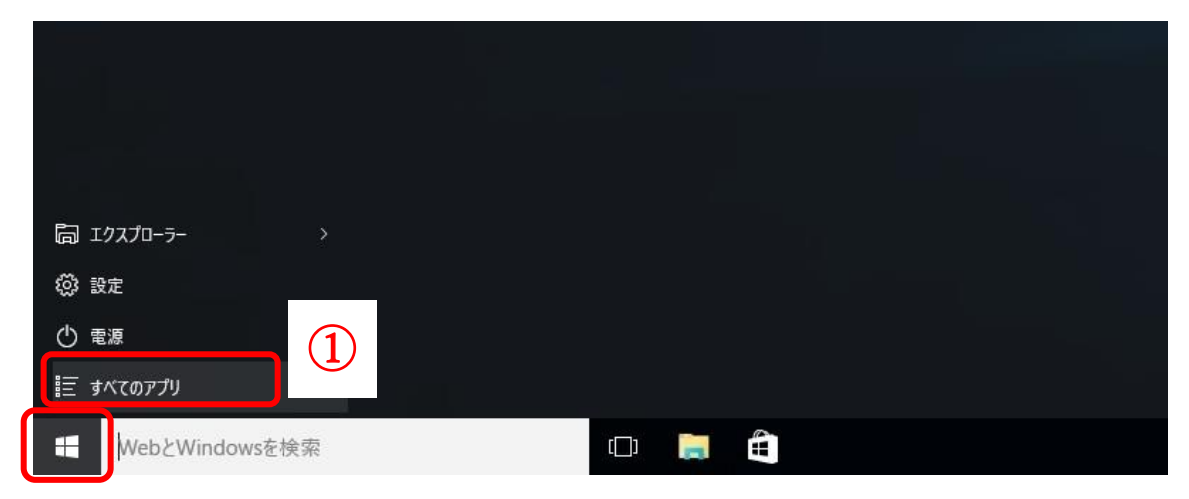

②「Windows アクセサリ」をクリックし、「Internet Explorer(インターネットエクスプローラー)」を右クリ ックして「タスクバーにピン留めする」をクリックします。

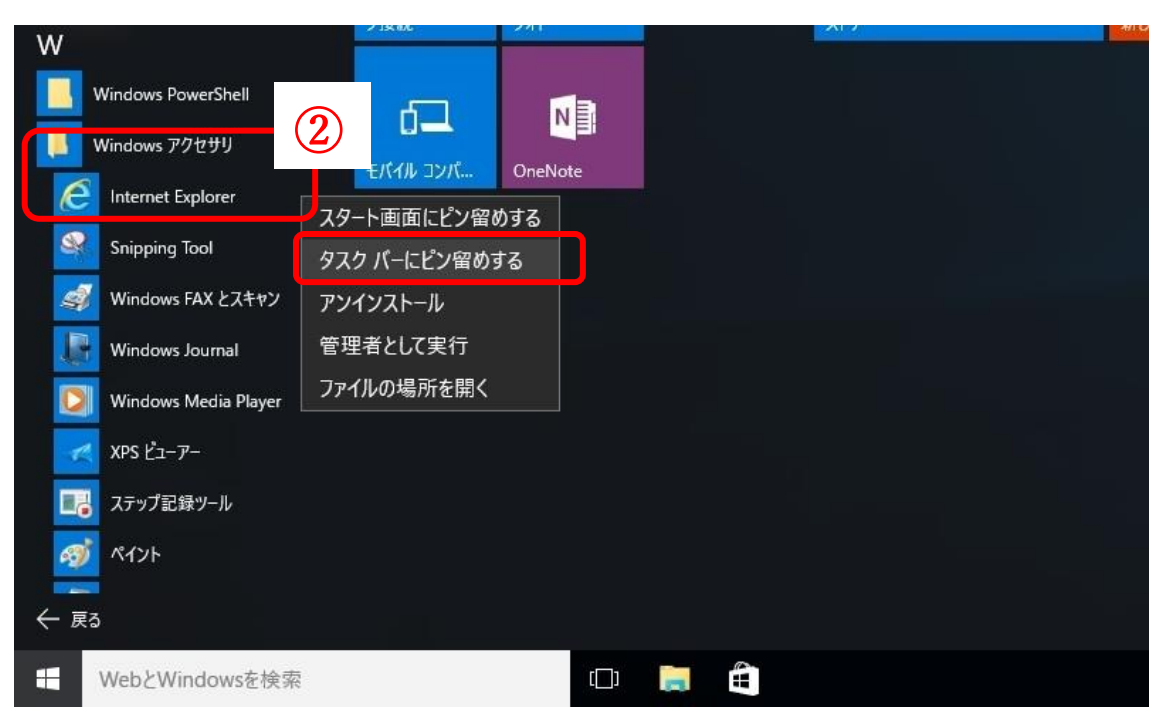

③タスクバーに Internet Explorer(インターネットエクスプローラー)のショートカットアイコンができますので、これをクリックすると Internet Explorer(インターネットエクスプローラー)が起動します。

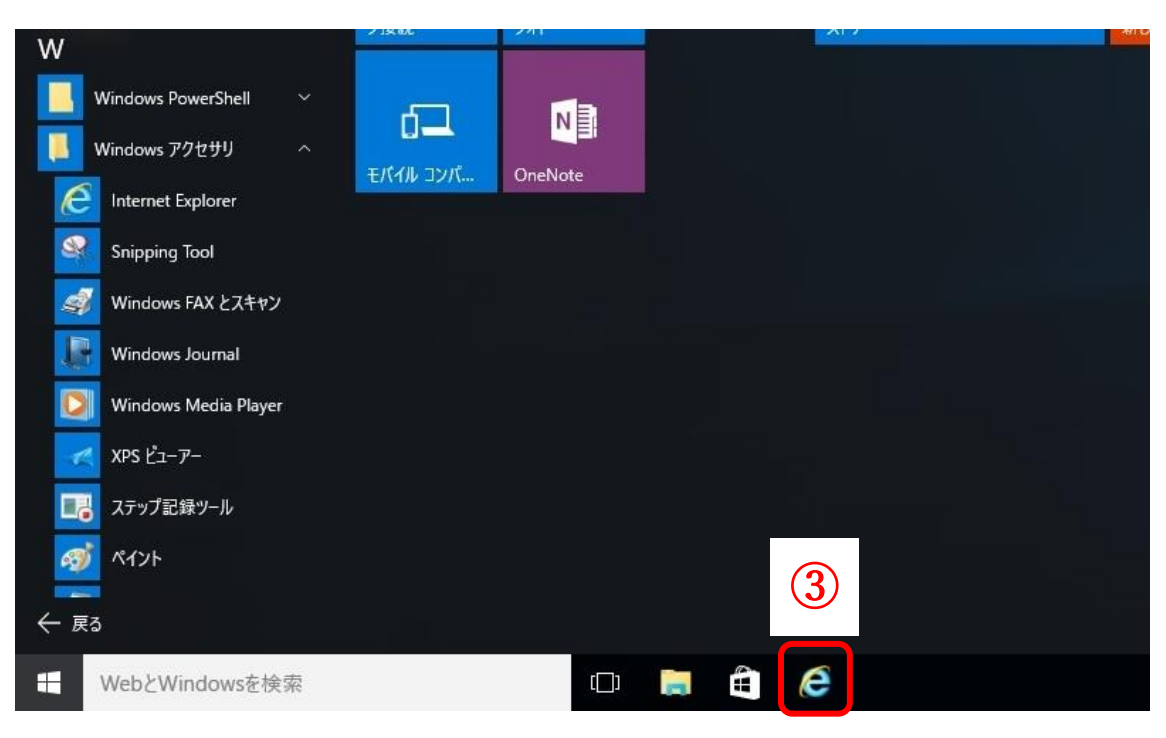

④Internet Explorer(インターネットエクスプローラー)起動後、ソリマチ Web 農業簿記ホームページにア クセスします。URL はこちらです→ <u>https://www.iijan.or.jp/boki/</u>

|                                               | こちらに URL を入力します  |
|-----------------------------------------------|------------------|
| G I tps://www.google.co.jp/#spf=1600932062809 | D → B C Google x |
|                                               |                  |
|                                               | イメージ ogle        |
|                                               | ۹۱               |

※ホームページの簡単な起動方法については、別資料『ソリマチ web 農業簿記ホームページの簡単な起動方法 について』をご参照ください。

(2) Internet Explorer(インターネットエクスプローラー)のバージョンについて

Internet Explorer (インターネットエクスプローラー)のバージョン 11 でお使いいただく必要があります。 バージョンが古い場合は、各自更新いただきますようお願いいたします。

(3) 05について

OSはWindows8.1もしくは10をご利用ください。

上記(2)のとおり、InternetExplorer(インターネットエクスプローラー)のバージョン 11 を使う必要があ りますが、バージョン 11 が使えるのは、Windows7以降のOSになります。しかしながら Windows7、8は マイクロソフト社によるサポートが切れており動作保証対象外ですので、OS はできるだけ Windows8.1 もし くは 10 をご利用ください。

以上